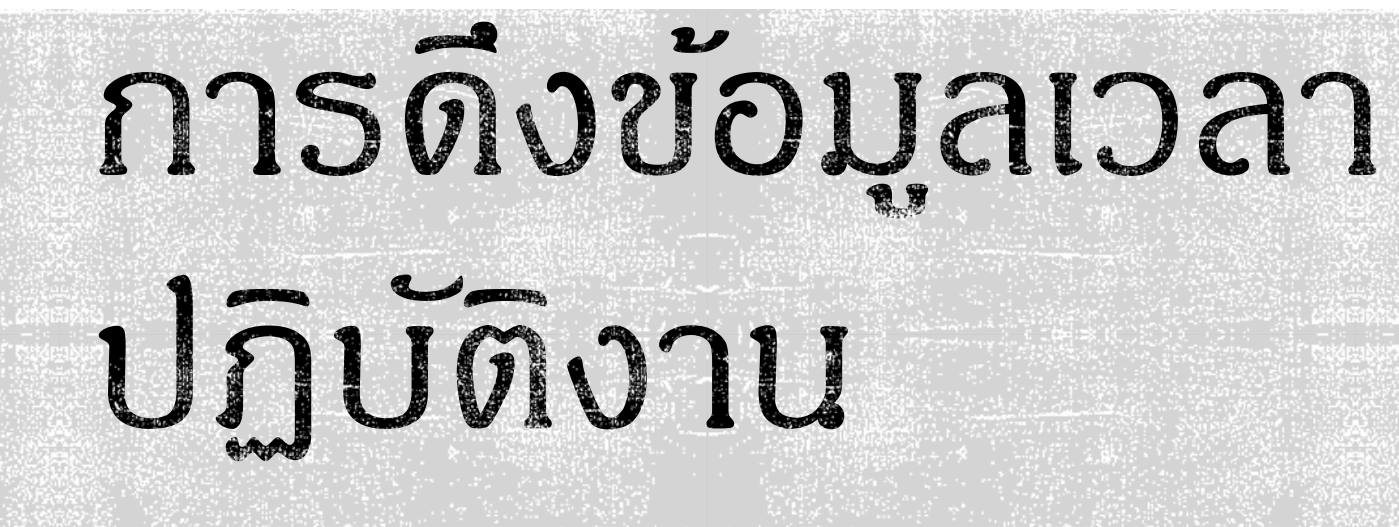

ในระบบการปฏิบัติงานแบบยืดหยุ่น

## Felxible Time

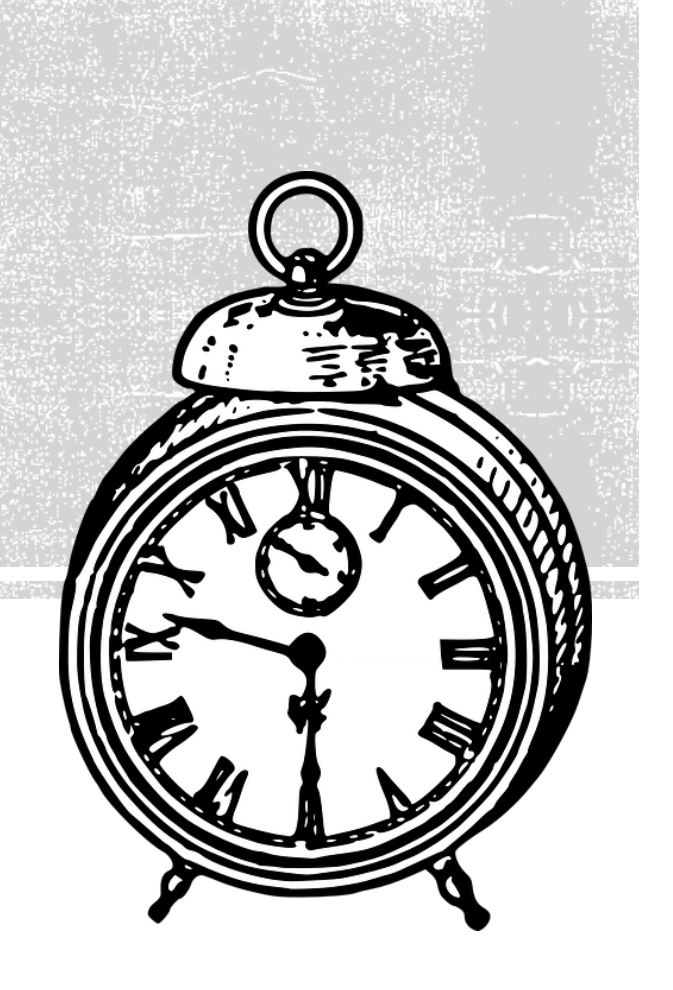

| มหาวิทยาลัยมหิดล<br>มั <sub>บญาตาส</sub> น่ะงิน | ระบบการปฏิบัติงานแบบยืดหยุ่น                                                                                                    | เข้าสู่ระบบ 👯 |
|-------------------------------------------------|----------------------------------------------------------------------------------------------------|---------------|
|                                                 |                                                                                                    |               |
|                                                 | P/W เช้าสู่ธะบบเดียวกับกาธเช้า Email                                                                                                    |               |
|                                                 | យ៉ាដូចទលប                                                                                                    |               |
|                                                 | 🗏 ผู่มีอการใช้งาน 🛛 ติดต่อสอบถาม                                                                                                    |               |
|                                                 |                                                                                                    |               |
|                                                 |                                                                                                    |               |
|                                                 |                                                                                                    |               |
|                                                 |                                                                                                    |               |
|                                                 |                                                                                                    |               |
|                                                 |                                                                                                    |               |
|                                                 |                                                                                                    |               |
|                                                 | © สงวนลิขสิทธิ์ พ.ศ. 2560 - 2567 มหาวิทยาลัยมหิดล, พัฒนาโดย กองเทคโนโลยีสารสนเทศ โ <b>ปรดศึกษาเพิ่มเติมเกี่ยวกับ ประกาศความเป็นส่วนตัวด้านข้อมูลของบุคลากร มหาวิทยาลัยมหิดล <u>ที่นี</u>่</b> |               |

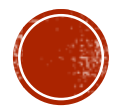

## ดลิก รายงาน

|           | = 🕠 มหาวิทยาลัยมหิดล<br>ม <sub>ับบางงาศต่</sub> ะงไ | ระบบการปฏิบัติงานแบบยืดหยุ่น                                                           | พรทิพย์ มห |
|-----------|-----------------------------------------------------|----------------------------------------------------------------------------------------|------------|
|           | ข่าวประกาศ                                          | ข่าวประกาศ                                                                             |            |
| $\langle$ | รายงาน                                              | วิธีการเข้างานกรณีที่มี OT ในวันปกติ (จ-ค) (เฉพาะผู้ได้รับอนุญาต) ( 30/07/2018 [ จ ] ) |            |
| ម៉ូរ៍     | ไอการใช้งาน                                         | วิธีการเข้างานกรณีที่มี OT (เสาร์-อาทิตย์) (เฉพาะผู้ได้รับอนุญาต) ( 30/07/2018 [ จ ] ) |            |
|           |                                                     | <b>ค่าอธิบาย : Flexible Time การปฏิบัติงานแบบยึดหยุ่น</b> ( 27/03/2018 [ อ ] )         |            |
|           |                                                     | เวลาออกงาน ( 27/03/2018 [ อ ] )                                                        |            |
|           |                                                     | <b>เวลาเข้างาน</b> ( 27/03/2018 [ อ ] )                                                |            |
|           |                                                     | <b>กรณีลาช่วงบ่าย(ครึ่งหลัง) ต้องทำอย่างไร ?</b> ( 21/05/2018 [ จ ] )                  |            |
|           |                                                     | <b>กรณีลาช่วงเข้า(ครึ่งแรก) ต้องทำอย่างไร ?</b> ( 04/04/2018 [ พ ] )                   |            |
|           |                                                     |                                                                                        |            |
|           |                                                     |                                                                                        |            |
|           |                                                     |                                                                                        |            |
|           |                                                     |                                                                                        |            |

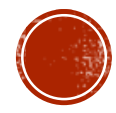

## ดลิกรายงานการปฏิบัติงาน

| ≡ 🅢 มหาวิทยาลัยมหิดล<br>ม <sub>ีของระหสน์ส</sub> ุโน | ระบบการปฏิบัติงานแบบยืดหยุ่น                                                                  |  |  |  |  |  |
|------------------------------------------------------|-----------------------------------------------------------------------------------------------|--|--|--|--|--|
| ข่าวประกาศ                                           | ข่าวประกาศ                                                                                    |  |  |  |  |  |
| รายงาน 🗸                                             | <b>วิธีการเข้างานกรณีที่มี OT ในวันปกติ (จ-ศ) (เฉพาะผู้ได้รับอนุญาต)</b> ( 30/07/2018 [ จ ] ) |  |  |  |  |  |
| รายงานการปฏิบัติงาน                                  | วิธีการเข้างานกรณีที่มี OT (เสาร์-อาทิตย์) (เฉพาะผู้ได้รับอนุญาต) ( 30/07/2018 [ จ ] )        |  |  |  |  |  |
| ข้อมูลดิบการบันทึกเวลา                               | <b>ค่าอธิบาย</b> : Flexible Time การปฏิบัติงานแบบยึดหยุ่น ( 27/03/2018 [ อ ] )                |  |  |  |  |  |
| คู่มือการใช้งาน                                      | <b>เวลาออกงาน</b> ( 27/03/2018 [ อ ] )                                                        |  |  |  |  |  |
|                                                      | <b>เวลาเข้างาน</b> ( 27/03/2018 [ อ ] )                                                       |  |  |  |  |  |
|                                                      | <b>กรณีลาช่วงบ่าย(ครึ่งหลัง) ต้องทำอย่างไร ?</b> ( 21/05/2018 [ จ ] )                         |  |  |  |  |  |
|                                                      | <b>กรณีลาช่วงเช้า(ครึ่งแรก) ต้องทำอย่างไร ?</b> ( 04/04/2018 [ พ ] )                          |  |  |  |  |  |
|                                                      |                                                                                               |  |  |  |  |  |
|                                                      |                                                                                               |  |  |  |  |  |
|                                                      |                                                                                               |  |  |  |  |  |

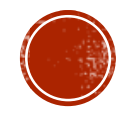

## ตัวอย่าง หน้าต่างระบบ

| = 🅢 มหาวิทยาลัยมหิดล<br>มั <sub>ยงมาจะแต่ส</sub> งโ | ระบบการปฏิบัติงา            | านแบบยืดหยุ่น             |                                       |          |                               |         |            |            | พรทิพย์ มุร            |
|-----------------------------------------------------|-----------------------------|---------------------------|---------------------------------------|----------|-------------------------------|---------|------------|------------|------------------------|
| ข่าวประกาศ                                          | รายงาน > รายงานการป         | ฏิบัติงาน                 |                                       |          |                               |         |            |            | Q                      |
| รายงาน 🗸                                            | ค้นหา                       |                           |                                       |          |                               |         |            |            |                        |
| รายงานการปฏิบัติงาน                                 | วันที่บันทึกเวลา 2024-11    | 1-01                      |                                       |          | 🚞 ถึง 2024                    | -11-01  |            |            | <b></b>                |
| ข้อมูลดิบการบันทึกเวลา                              | ประเภทรายงาน 💿 ทั่วไป       | ป 🦳 โอที                  | 🔵 ผิดปกติ                             |          |                               |         |            |            |                        |
| คู่มือการใช้งาน                                     | ค้นห                        | ٦                         |                                       |          |                               |         |            |            |                        |
|                                                     | ▼                           | ○ Pdf(*.pdf)   🛃          |                                       |          |                               |         |            |            | พบ 1 รายการ            |
|                                                     | วันที                       | ชื่อ-สกุล                 | รูปแบบเวลา                            | เวลาเข้า | เวลาที่ออกได้                 | เวลาออก | เข้างานสาย | ออกงานก่อน | หมายเหตุ               |
|                                                     | 01/11/2024 [ศ]              |                           | PY-[ยึดหยุ่น]-[จ-ค]-[08:0<br>0-09:15] | 08:29    | 16:29<br>(ครบครึ่งแรก: 11:59) |         |            |            | ครึ่งหลังไม่ได้รูดบัตร |
|                                                     |                             |                           | (14/12/2023 - 31/12/9999)             |          |                               |         |            |            |                        |
|                                                     | เครื่องหมาย (*) ในคอลัมน์ เ | หมายเหตุ หมายถึง ข้อมูลจา | ทระบบลาออนไลน์ (MU - Easy Lea         | ave)     |                               |         |            |            |                        |
|                                                     |                             |                           |                                       |          |                               |         |            |            |                        |
|                                                     |                             |                           |                                       |          |                               |         |            |            |                        |
|                                                     |                             |                           |                                       |          |                               |         |            |            |                        |

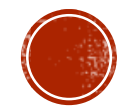

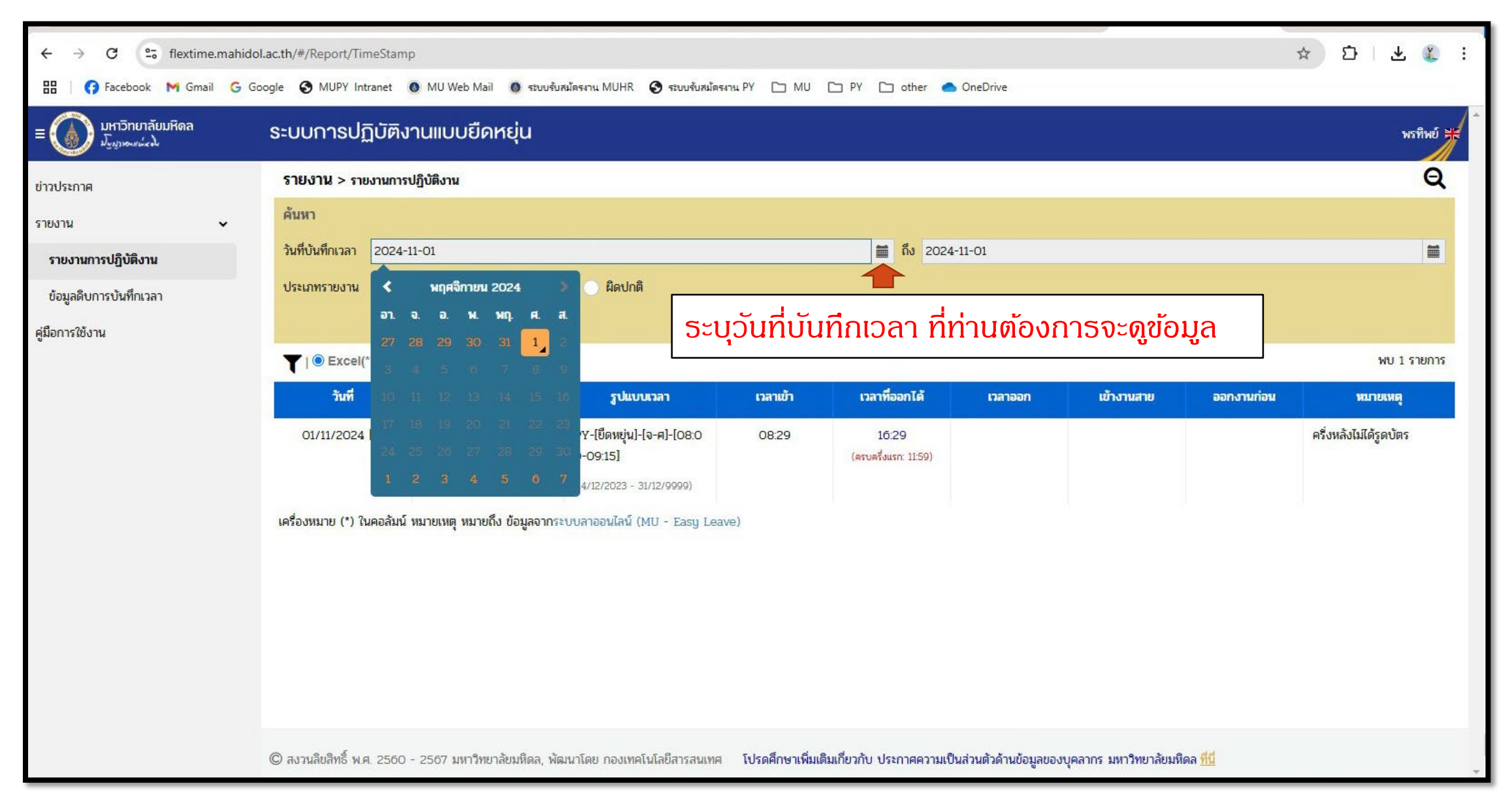

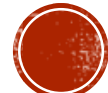

| $\leftrightarrow$ $\rightarrow$ C $\sim$ flextime.r | mahidol.ac.th/#/Report/TimeStamp         |                                                                                                    | ☆ ひ 4 ≪ :                                |
|-----------------------------------------------------|------------------------------------------|----------------------------------------------------------------------------------------------------|------------------------------------------|
| 🔠 🛛 🕜 Facebook 🛛 M Gmail                            | G Google 🔇 MUPY Intranet 🔘 MU Web Mail   | 🕼 ระบบรับสมัตรงาน MUHR 🤣 ระบบรับสมัตรงาน PY 🗀 MU 🗀 PY 🗀 other 📥 OneDrive                            |                                          |
| ≡ 🅢 มหาวิทยาลัยมหิดล<br>ม <sub>ีมงมงตส</sub> แล่งง  | ระบบการปฏิบัติงานแบบยืดเ                 | ยุ่น                                                                                                | พรทิพย์ 🗮                                |
| ข่าวประกาศ                                          | รายงาน > รายงานการปฏิบัติงาน             |                                                                                                    | Q                                        |
| รายงาน                                              | <ul> <li>→</li> </ul>                    |                                                                                                    |                                          |
| รายงานการปฏิบัติงาน                                 | วันที่บันทึกเวลา 2024-11-01              | 🗂 ពីง 2024-11-01                                                                                    | <b>#</b>                                 |
| ข้อมูลดิบการบันทึกเวลา                              | ประเภทรายงาน 💿 ทั่วไป                    |                                                                                                    |                                          |
| คู่มือการใช้งาน                                     | ค้นหา                                    | มีพลด เมื่อเลือกวันที่บันทึกเวลาที่ท่านตั้ง                                                         | องการดูข้อมูลเรียบร้อยแล้ว               |
|                                                     | ▼   ● Excel(*.xisx) ○ Pdf(*.xdf)         | 🖌 🛑 🛛 ดลิก <mark>ด้บหา</mark> แล้ว ดลิก <mark>ตรงไอดอเ</mark>                                       | น ดาวนโหลด                               |
|                                                     | วันที่ ชื่อ-สเ                           | Stann.                                                                                              |                                          |
|                                                     | 01/11/2024 [A]                           | PY-[ปิดหยุ่น]-[จ-ศ]-[08:0 08:29 16:29                                                               | ครึ่งหลังไม่ได้รูดบัตร                   |
|                                                     |                                          | 0-09:15] (ครบครังแรก: 11:59)<br>(14/12/2023 - 31/12/9999)                                           |                                          |
|                                                     | เครื่องหมาย (*) ในคอลัมน์ หมายเหต หมายถึ | ข้อมูลจากระบบลาออนไลน์ (MU - Easu Leave)                                                            |                                          |
|                                                     |                                          |                                                                                                    |                                          |
|                                                     |                                          |                                                                                                    |                                          |
|                                                     |                                          |                                                                                                    |                                          |
|                                                     |                                          |                                                                                                    |                                          |
|                                                     |                                          |                                                                                                    |                                          |
|                                                     |                                          |                                                                                                    |                                          |
|                                                     | © สงวนลิขสิทธิ์ พ.ศ. 2560 - 2567 มหาวิทย | มหิดล, พัฒนาโดย กองเทคโนโลยีสารสนเทศ โปรดศึกษาเพิ่มเติมเกี่ยวกับ ประกาศความเป็นส่วนตัวด้านข้อมูลของ | งบุคลากร มหาวิทยาลัยมหิดล <u>ที่นี</u> ่ |

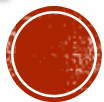

เมื่อดาวน์โหลดแล้ว เอกสาร ดังกล่าว เอกสารจะอยู่ในรูปแบบ Excel เอกสารจะเข้าไปอยู่ใน **Drive** ของท่านเรียบร้อยแล้ว หากมีข้อสงสัย สอบถามเพิ่มเติม ที่ อมธรัตน์ เกิดวงษ์ (หญิง) หน่วยทรัพยากรบุคคล **@Line** เบอร์โทร 0979353690 หรือ Email- amornrat.koe@mahidol.ac.th Thank you!

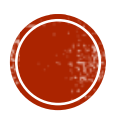